## Patient MyChart Direct Scheduling Tip Sheet – Rady COVID Vaccine Clinic

Log into your/your child's MyChart account and select "Visits" (through a computer/browser) or "Appointments" (through your phone MyChart app) and select "schedule an appointment".

Click on the "COVID-19 Vaccine" tile/section under "Tell us why you're coming in".

| Schedule an Appointment                                                                           |                                                                                            |                                                                                                    |                                                                                    |
|---------------------------------------------------------------------------------------------------|--------------------------------------------------------------------------------------------|----------------------------------------------------------------------------------------------------|------------------------------------------------------------------------------------|
| Schedule with a provider you've seen before<br>Choose a provider who matches your specific needs. | OR Tell us why you're coming in<br>Choose a specific reason for scheduling an appointment. |                                                                                                    |                                                                                    |
|                                                                                                   | Aller<br>Sche                                                                              | gy Injection ONLY -<br>edule                                                                                                    | Children's Primary Care Flu<br>Vaccine<br>Primary Care Flu Vaccine                 |
|                                                                                                   | Vide<br>Scheo<br>visit w<br>pedia<br>week<br>Urgen<br>pedia<br>offer t                     | o Visit<br>dule a telehealth<br>vith your<br>trician 7 days per<br>(or Rady Children's<br>tt Care if your<br>trician doesn't<br>telehealth visits) | Rady Children's Flu Vaccine<br>Clinics (Specialty Care)<br>Schedule an appointment |
|                                                                                                   | Sche<br>(Spe                                                                               | edule a Follow-up Visit<br>cialty Care)                                                                                                    | COVID-19 Vaccine<br>Schedule your/your child's COVID<br>vaccine                    |

Carefully review and answer all of the questions presented. Select a day, time, and schedule you/your child's COVID-19 vaccine.